## **CREACIÓN DE DOCUMENTOS PROFESIONALES**

## **COMPUTACIÓN I**

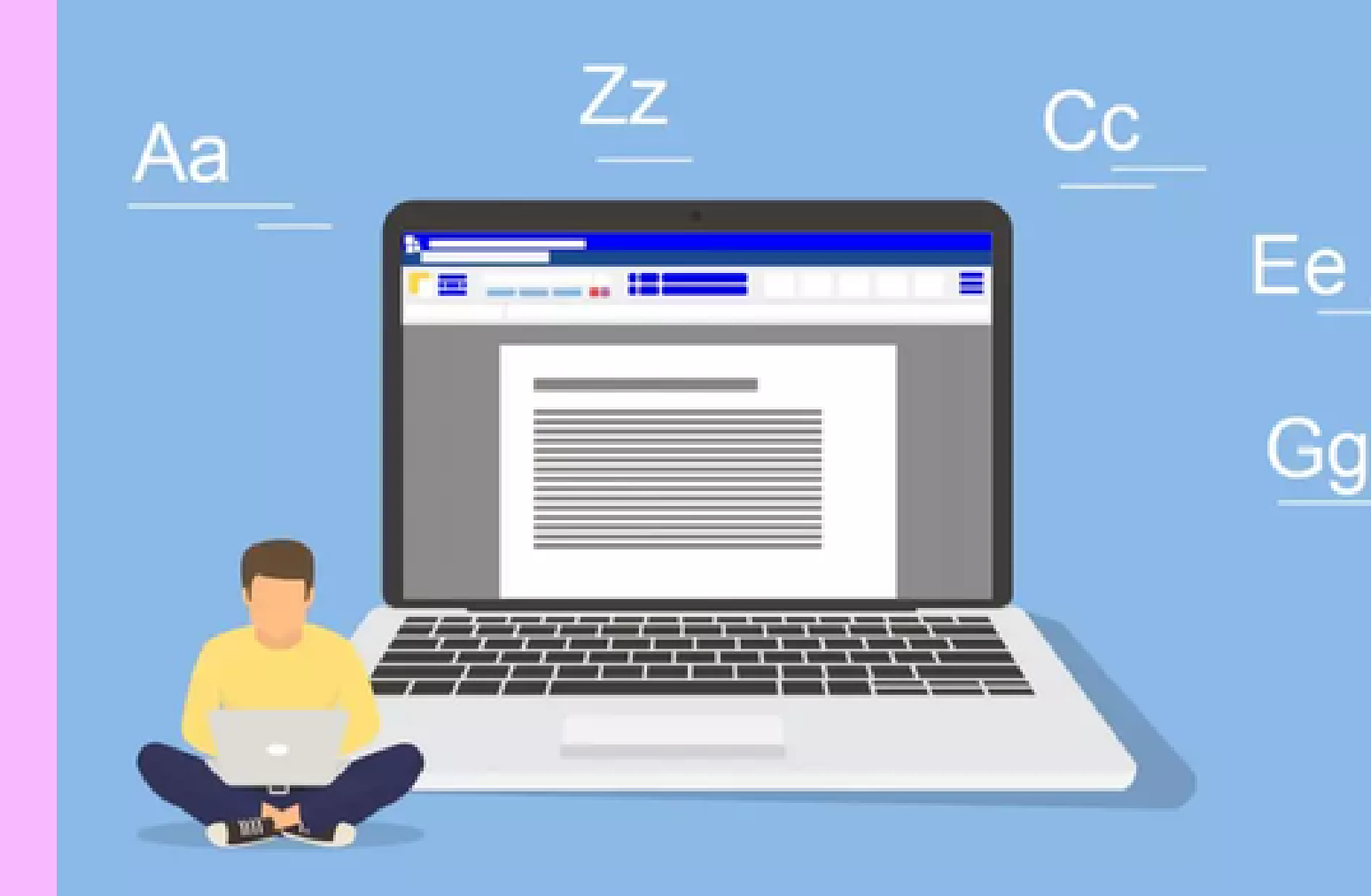

## **ALUMNO: SERGIO DANIEL GÓMEZ ESPINOZA PROFESOR: REYES MOLINA ANDRES ALEJANDRO** UDS 13/11/22

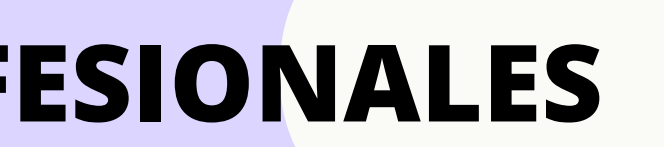

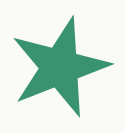

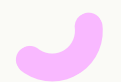

## REFERENCIA

### NUEVA CITA Y FUENTE DE INFORMACIÓN

### 1. PESTAÑA REFERENCIAS

En el grupo Citas y bibliografía, haga clic en la flecha situada junto a Estilo

#### 2. FRASE DE TEXTO

Haga clic al final de la frase o el fragmento de texto que desea citar.

## 3. PESTAÑA REFERENCIAS

Haga clic en Insertar cita y luego siga los sig. procedimientos:

### 5. MARCADOR DE POSICIÓN

Clic en Agregar nuevo marcador de posición

## 6. DETALLES

Activar la casilla Mostrar todos los campos bibliográficos

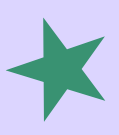

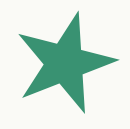

Después haga clic en el estilo que quiera emplear para la cita y fuente

### 4. AGREGAR INFORMACIÓN

Clic en Agregar nueva fuente, crear fuente, clic en la fleca situada a Tipo de fuente bibliográfica

## 7. PARA FINALIZR

De clic en Aceptar

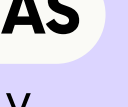

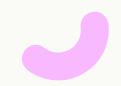

## TABLAS DE CONTENIDO **Y MODELO APA**

#### PASOS

1. Coloque el cursor en el lugar donde desea agregar la tabla de contenido.

2. Vaya a Referencias > Tabla de contenido. y elija un estilo automático.

#### **SI FALTAN ENTRADAS**

Las entradas que faltan suelen suceder porque los títulos no tienen formato de título.

1. Para cada título que desee en la tabla de contenido, seleccione el texto del título.

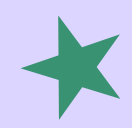

3. Actualice la tabla de contenido haciendo clic con el botón secundario en la tabla de contenido y seleccionando Actualizar campo.

2. Vaya a la Página de inicio > estilos y, después, haga clic en Título 1. 3. Actualice la tabla de contenido.

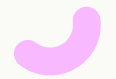

## NOTAS AL PIE

PASOS

Word inserta una marca de referencia en el texto y agrega la marca de nota al pie en la parte inferior de la página.

1. Haga clic en el lugar donde desee agregar la nota al pie.

3. Escriba el texto de la nota al pie.

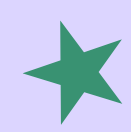

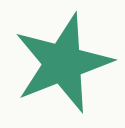

2. Haga clic en Referencias > Insertar nota al pie.

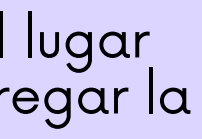

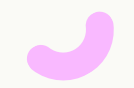

## CITAS Y BIBLIOGRAF ÍAS

Con orígenes de citas en el documento, ya estará listo para crear una bibliografía.

#### **SUGERENCIA**

Si citar un nuevo origen, agregar a la bibliografía, haga clic en cualquier lugar de la bibliografía y seleccione actualizar citas y bibliografía.

#### 1. Coloque el cursor donde desee la bibliografía.

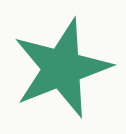

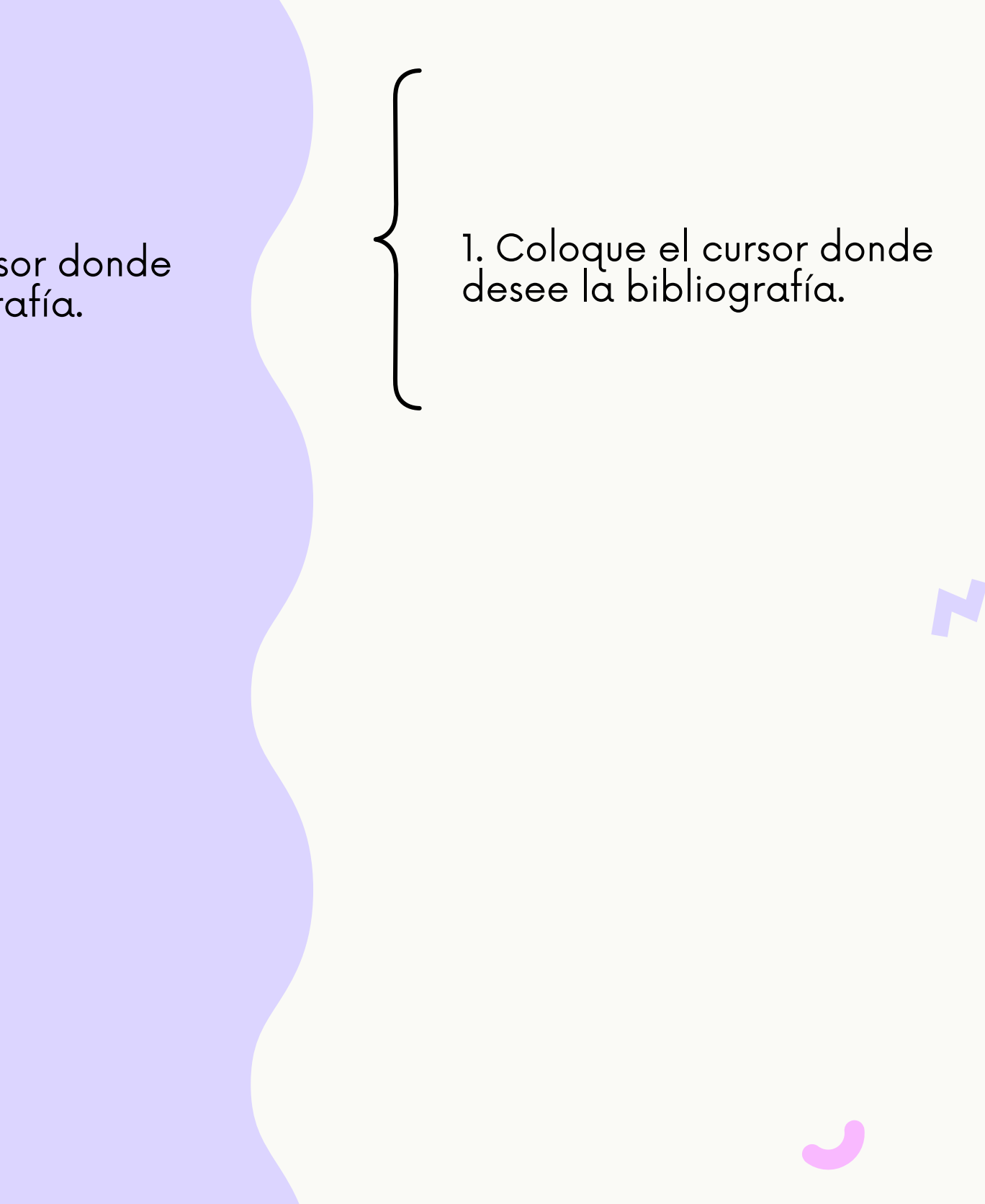

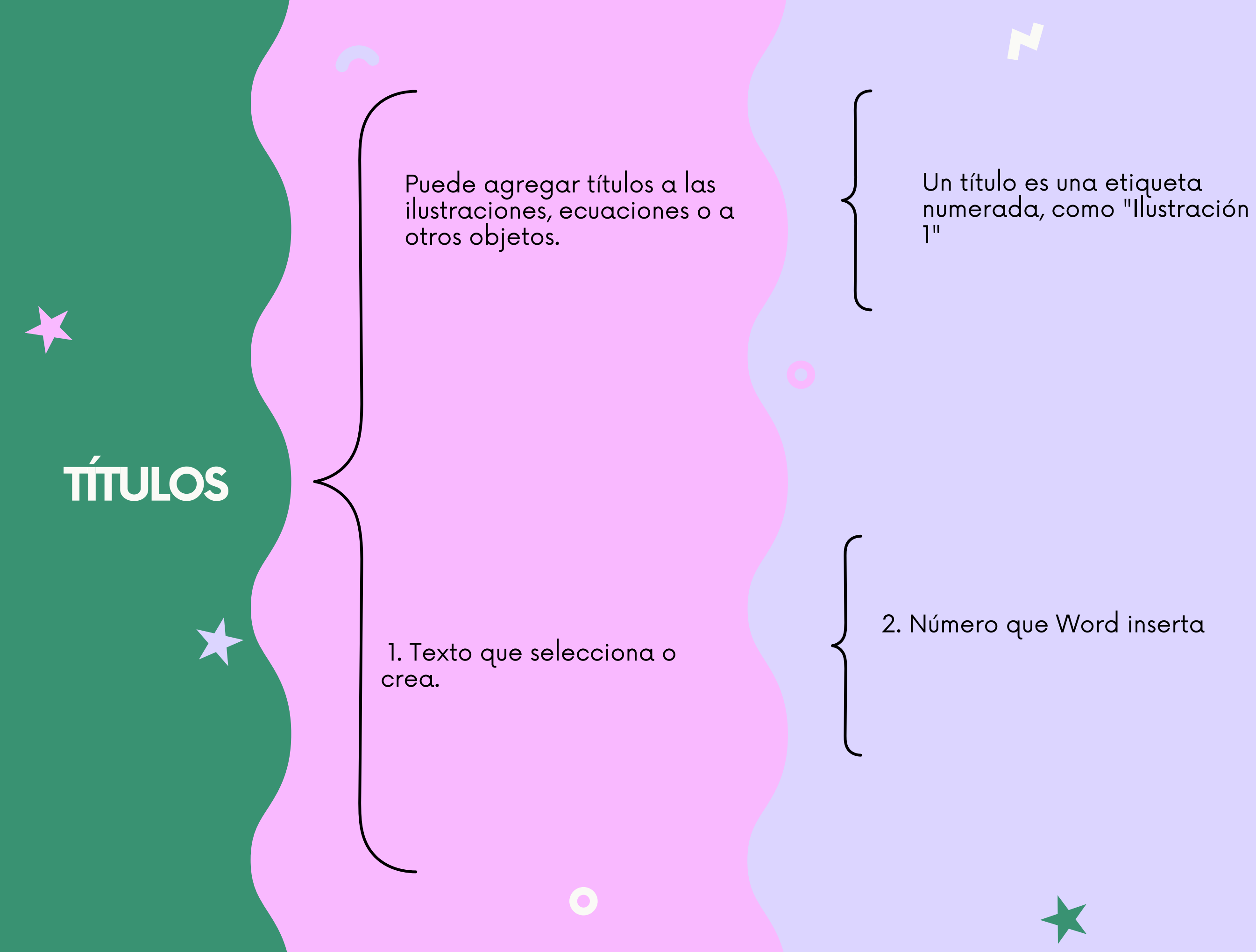

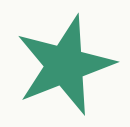

Está formado por texto personalizable, seguido de un número o letra en orden que, opcionalmente, puede ir seguido de algún texto descriptivo adicional.

Si más adelante agrega, elimina o mueve los títulos, puede actualizar fácilmente los números de los títulos todos a la vez.

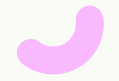

## GENERACIÓ N DE ÍNDICE

Después de marcar las entradas, estará listo para insertar el índice en el documento.

1. Haga clic en el lugar donde desea agregar el índice.

3. En el cuadro de diálogo Índice, puede elegir el formato de las entradas de texto, números de páginas, pestañas y caracteres de relleno.

5. Haga clic en Aceptar.

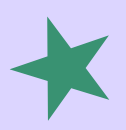

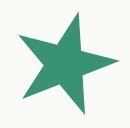

2. En la pestaña Referencias, en el grupo Índice, haga clic en Insertar índice.

4. El aspecto general del índice se puede cambiar con las opciones del menú desplegable Formatos. En la ventana de la parte superior izquierda se muestra una vista previa.

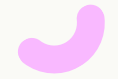

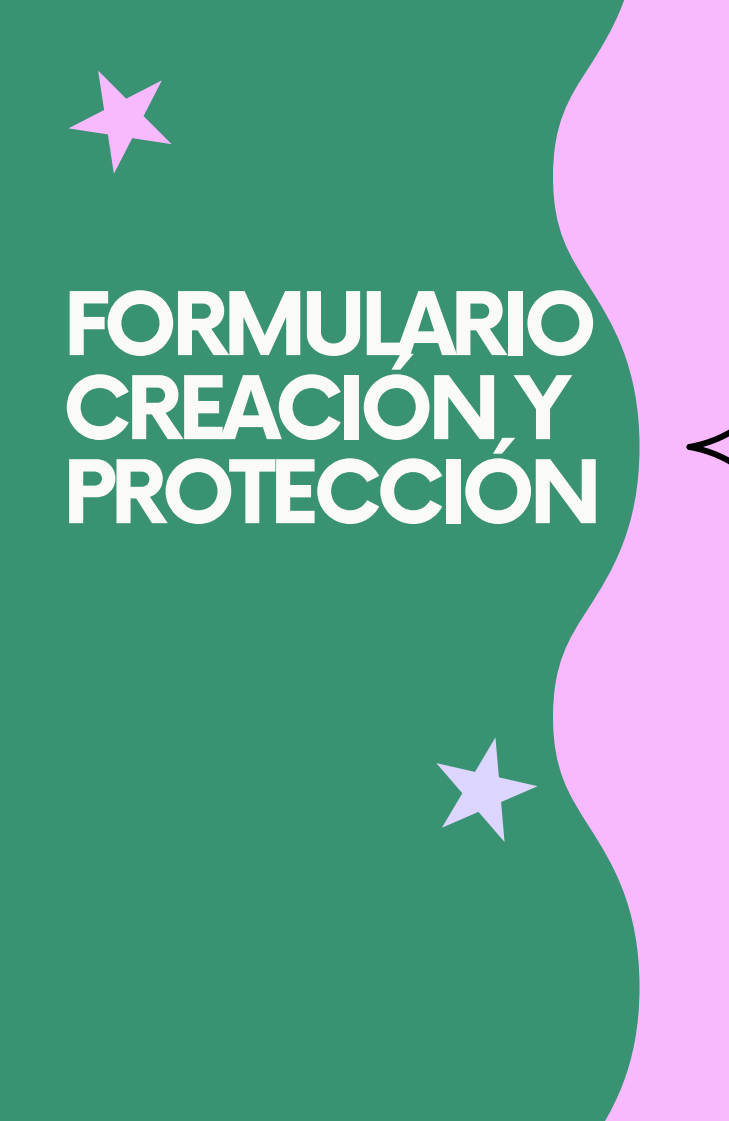

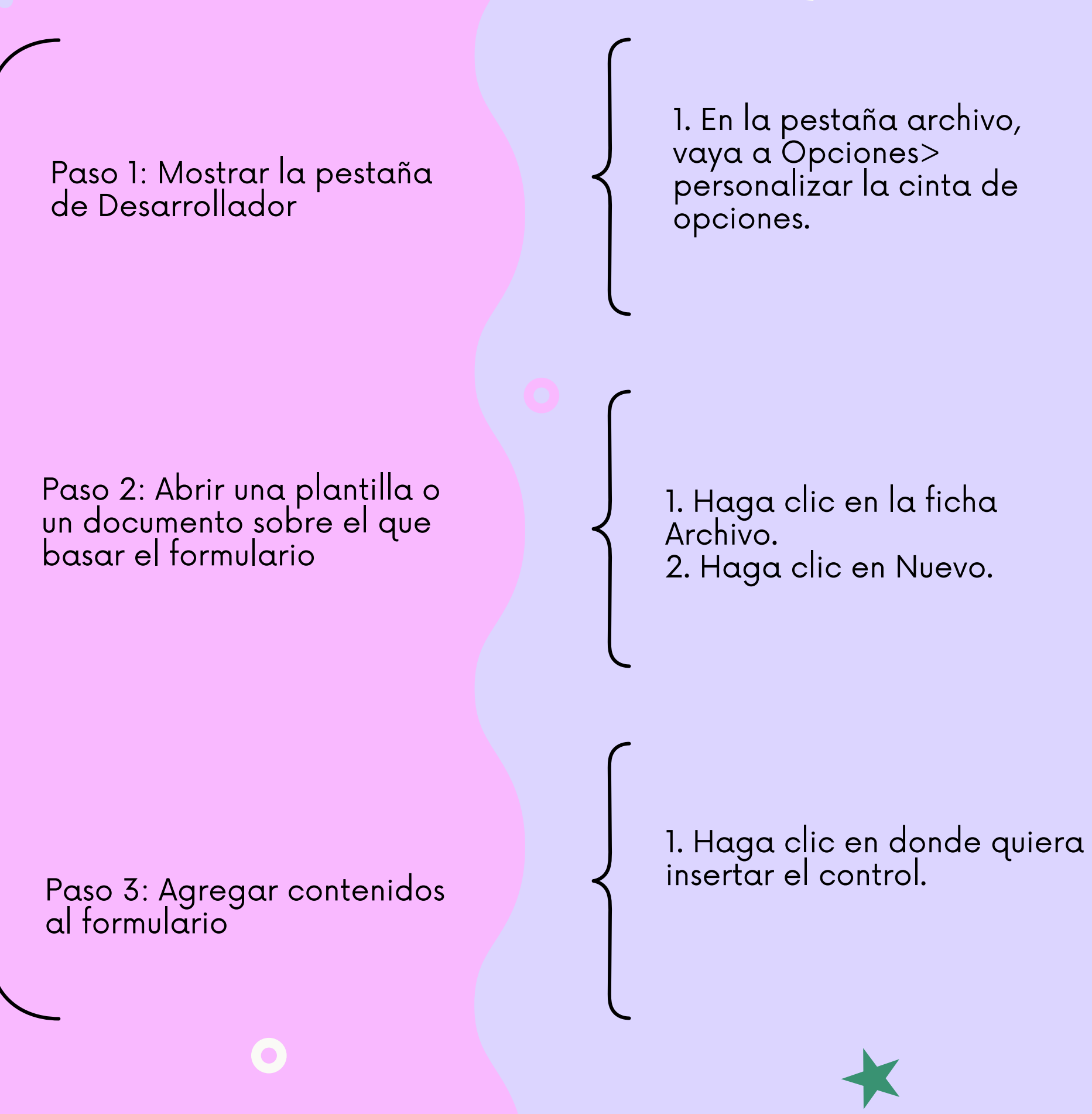

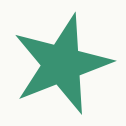

2. En Personalizar cinta de opciones, en la lista bajo Pestañas principales, seleccione la casilla Desarrollador y luego haga clic en Aceptar.

3. En el cuadro buscar plantillas en línea, escriba el tipo de formulario que desea crear y presione Entrar.

4. Haga clic en la plantilla de formulario que quiera usar y luego en Crear.

2. En la pestaña programador, haga clic en control de contenido de texto enriquecido o de control de contenido de texto sin formato.

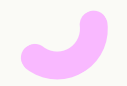

# INTRODUCCIÓN A LAS MACROS UTOMÁTICAS

Una macro es una serie de comandos e instrucciones que son agrupan de forma conjunta en un mismo comando

Si pulsamos en la ficha Botón será desplegada la siguiente ventana.

Crear una macro es permitir que Word registre cada acción que llevamos a cabo y ejecutar las acciones deseadas asociadas a la edición de los datos.

seleccionamos el nombre de nuestra macro y pulsamos en el botón Agregar

Una vez seleccionado el icono pulsamos en Aceptar y podremos ver que el botón de la macro se ha ubicado en la barra de acceso rápido de Word

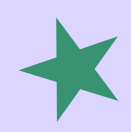

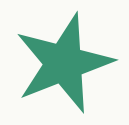

Una vez grabado, podremos indicarle a Word que repita lo que realizamos en cualquier momento.

seleccionaremos y si deseamos establécer un icono personalizado pulsaremos en el botón Modificar

# VNIVERSIDAD DEL SURESTE (2022) ANTOLOGÍA DE COMPUTACIÓN

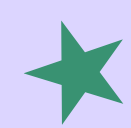

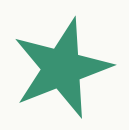

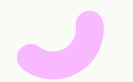